- ●利用は本学の学生・院生・教職員に限ります。
- ●Webからの予約は<u>1ヶ月前から12時間前まで</u>可能です。 当日の申込は、各図書館カウンターで直接お願いします。
- ●最大利用人数・利用時間は施設毎で異なります。図書館 Web サイトで確認してください。

#### ■Webからの施設予約方法

- 1. 図書館 Web サイトの PMy Library をクリックします。
- 2. ユーザ認証画面が開きます。長大 ID/パスワードを入力して、My Library にログイン します。
- 3. 左メニュー下方「施設予約」の予約するをクリックします。

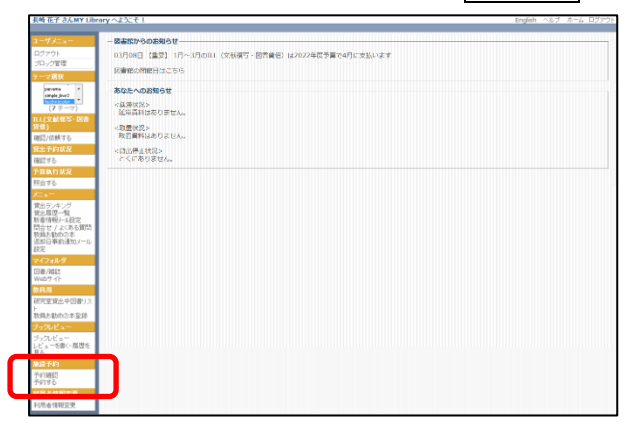

4. 「日付」横のカレンダーをクリックし、予約したい日付を選び、空室状況確認をクリックします。(画面が隠れている場合は下にスクロールしてください。)

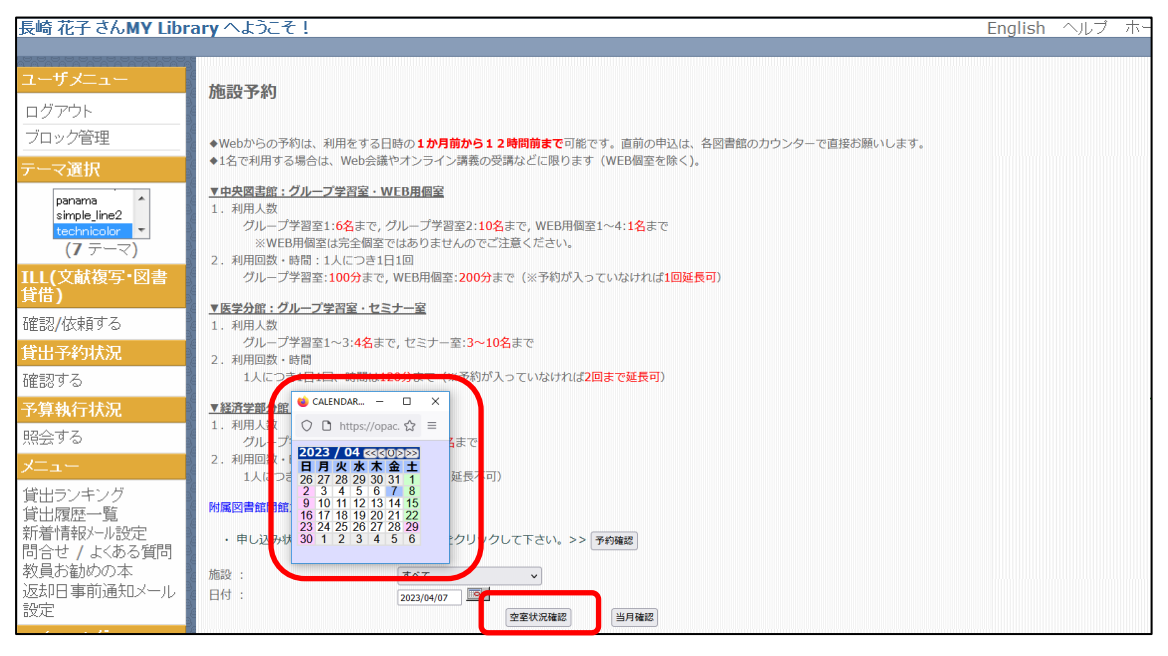

- 5. 予約したい施設を選択し、「連絡先」「申込人数」「利用目的」「予約時間帯(※)」を入力 します。(※施設毎に最長利用時間は異なります。)
- 6. 必要事項を入力したら、入力確認をクリックします。

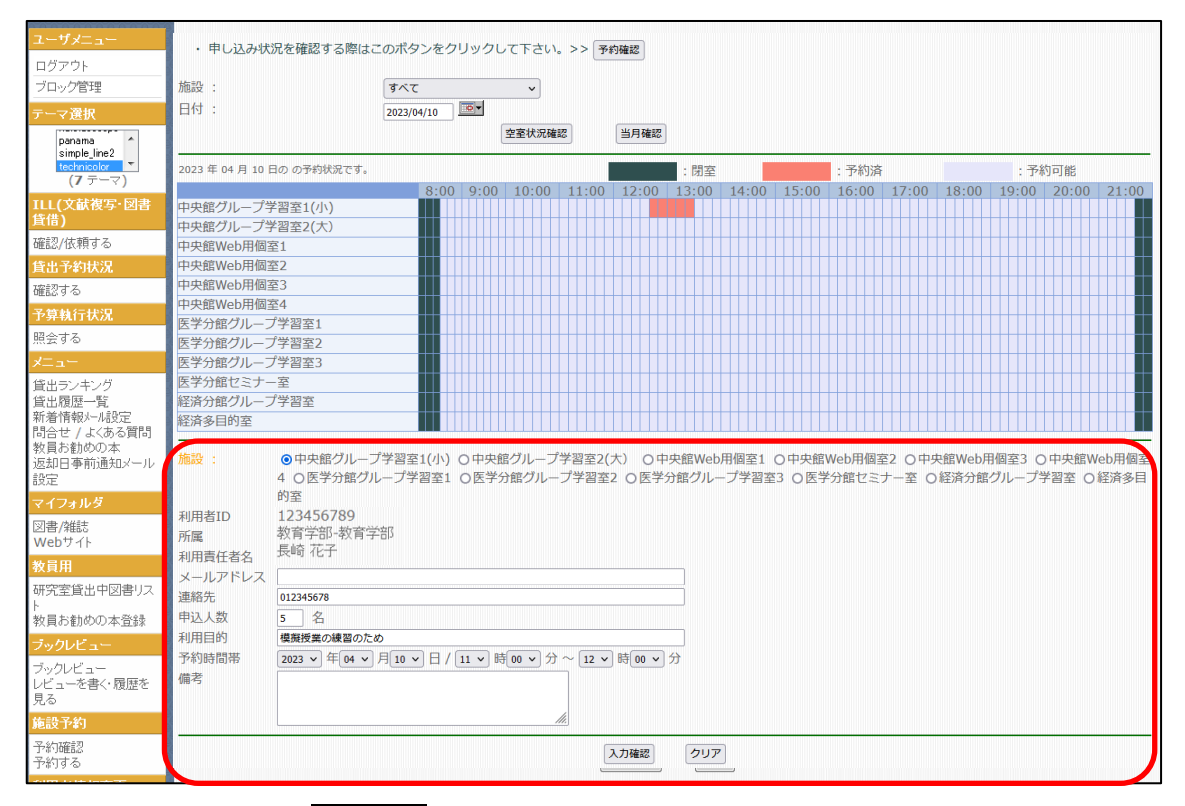

# 予約内容を確認し、依頼するをクリックします。 ※依頼するをクリックしないと、申込が完了しません。

| 長崎 花子 さんMY Libra   | ary ヘようこそ!         English         ヘルブ         ホーム         ログアウト |  |  |  |  |  |  |  |  |
|--------------------|------------------------------------------------------------------|--|--|--|--|--|--|--|--|
|                    |                                                                  |  |  |  |  |  |  |  |  |
| ユーザメニュー            |                                                                  |  |  |  |  |  |  |  |  |
| ログアウト              | ▼経済学部分館:グループ学習室・多目的室                                             |  |  |  |  |  |  |  |  |
| ブロック管理             | 1. 利用人数                                                          |  |  |  |  |  |  |  |  |
| /H//BH             | グループ学習室:6名まで,多目的室:10名まで                                          |  |  |  |  |  |  |  |  |
| テーマ選択              | 2.利用回数•時間                                                        |  |  |  |  |  |  |  |  |
| panama 🔺           | 1人につき1日1回、時間は90分まで(※延長不可)                                        |  |  |  |  |  |  |  |  |
| simple_line2       |                                                                  |  |  |  |  |  |  |  |  |
|                    | 11時12月11日11日11日11日11日11日11日11日11日11日11日11日11日                    |  |  |  |  |  |  |  |  |
|                    | <ul> <li>申し込み状況を確認する際はこのボタンをクリックして下さい。&gt;&gt; 予約確認</li> </ul>   |  |  |  |  |  |  |  |  |
| ILL(乂献侯与"凶者<br>貸供) |                                                                  |  |  |  |  |  |  |  |  |
|                    | 施設: 中央館グループ学習室2(大)                                               |  |  |  |  |  |  |  |  |
| 確認/依頼9る            | 日付: 2023/04/10                                                   |  |  |  |  |  |  |  |  |
| 貸出予約状況             | 空至伏兒確認 当月確認                                                      |  |  |  |  |  |  |  |  |
| 確認する               |                                                                  |  |  |  |  |  |  |  |  |
| 予算執行状況             |                                                                  |  |  |  |  |  |  |  |  |
| 照会する               | 中央館グループ学習室2(大)                                                   |  |  |  |  |  |  |  |  |
| メニュー               | 练现,                                                              |  |  |  |  |  |  |  |  |
| 低山ニッキング            | 1.1.1.2.2.1.1.1.1.1.1.1.1.1.1.1.1.1.1.1                          |  |  |  |  |  |  |  |  |
| 真山ノノモノワ<br>貸出履歴―啓  |                                                                  |  |  |  |  |  |  |  |  |
| 新着情報外心設定           | 利用者ID 124456789                                                  |  |  |  |  |  |  |  |  |
| 問合せ / よくある質問       | 所属  教育学部-教育学部                                                    |  |  |  |  |  |  |  |  |
| 教員お勧めの本            | 和用責任者名 長崎 花子                                                     |  |  |  |  |  |  |  |  |
| 返却日事前通知メール         | メールアドレス                                                          |  |  |  |  |  |  |  |  |
| 設定                 | 連絡先 012345678                                                    |  |  |  |  |  |  |  |  |
| マイフォルダ             | 申込人数 5名                                                          |  |  |  |  |  |  |  |  |
| 図書/雑誌              | 利用目的  横擬授業の練習のため                                                 |  |  |  |  |  |  |  |  |
| Webサイト             | 予約時間蒂 2023 年 04 月 10 日 / 11 時 00 分 ~ 12 時 00 分                   |  |  |  |  |  |  |  |  |
| 教員用                | 備考                                                               |  |  |  |  |  |  |  |  |
| 研究室貸出中図書リス         | 「休暇する」「九田南ム戸る」                                                   |  |  |  |  |  |  |  |  |
| ŀ                  |                                                                  |  |  |  |  |  |  |  |  |
| 教品を知るするよう          |                                                                  |  |  |  |  |  |  |  |  |

8.「申込を受け付けました。」というメッセージが表示されたら完了です。 9.予約内容を確認するには、予約確認をクリックします。

| 長崎 花子 さんMY Libra                          | ary へようこそ!                                                        | English | ヘルプ | ホーム | ログアウト |
|-------------------------------------------|-------------------------------------------------------------------|---------|-----|-----|-------|
|                                           |                                                                   |         |     |     |       |
|                                           | グループ学習室1~3: <b>4名</b> まで、セミナー室: <b>3~10名</b> まで<br>2.利用回数・時間      |         |     |     |       |
| ブロック管理                                    | 1人につき1日1回、時間は120分まで(※字約が入っていなければ2回まで建設の))<br>実経済学部分館・グループ学習家、多目的家 |         |     |     |       |
| テーマ選択                                     |                                                                   |         |     |     |       |
| panama ^<br>simple_line2<br>technicolor ~ | <ol> <li>利用回数・時間<br/>1人につき1日1回、時間は90分まで(※延長不可)</li> </ol>         |         |     |     |       |
| (7テーマ)                                    | 附属図書館開館カレンダー                                                      |         |     |     |       |
|                                           | ・申し込み状況を確認する際はこのボタンをクリックして下さい。>> <b>予約確認</b>                      |         |     |     |       |
| 確認/破損9 る<br>貸出予約状況                        | 施設: 中央館グループ学習室2(大) ∨                                              |         |     |     |       |
| 確認する                                      | 日付: 2023/04/10<br>空室状況確認 当月確認                                     |         |     |     |       |
| 予算執行状況<br>照会する                            | 申込を受け付けました。予約内容を確認するには、「予約確認」をクリックしてくださ                           | 61.     |     |     |       |
| уш <u>а</u> н                             |                                                                   |         |     |     |       |

10. 「予約情報一覧」が表示されます。予約状況が「申込中」となっていれば予約完了で す。ログアウトして終了してください。

| 長崎 花子 さんMY Libra                                                                                     | ary へようこそ!                                                                                                    |                |                      |          |   | English へルこ | ブ ホーム | ログアウト |
|----------------------------------------------------------------------------------------------------|----------------------------------------------------------------------------------------------------|----------------|----------------------|----------|---|-------------|-------|-------|
| ユーザメニュー<br>ログアウト<br>ブロック管理<br>デーマ選択<br>アーマ選択<br>(7 テーマ)<br>111((文献復写・図書<br>貨借))<br>確認/依頼する<br>(な知する) | 予約一覧         3館のグループ学習室・Web個室・セミナー室の利用状況を確認できます。         対象施設       1 ずべて         中央館グループ学習室1(小)       ロ中央館グループ学習室2(こ)         ロ中央館Web用個室4       ロ医学分館グループ学習室2         ロ医治分館グループ学習室100×0日       ロ医学分館グループ学習室2         ロ目のシリーン       ロ医学分館グループ学習室2         ロ目のシリーン       ローン         ロ目のシリーン       ローン         ロ目のシリーン       ローン         ロ目のシリーン       ローン         ロ目のシリーン       ローン         ローン       ローン         ローン       ローン     < |                |                      |          |   |             |       |       |
| 確認する<br>予算執行状況                                                                                       |                                                                                                    |                |                      |          |   |             |       |       |
| 照会する                                                                                                 | 申込中                                                                                                    |                |                      |          |   |             |       |       |
| メニュー                                                                                                 | 項番 施設<br>1 中央館グループ学習室2(大)                                                                                                    | 予約日 2023/04/10 | 予約時間帯<br>11:00~12:00 | 予約状況 申込中 |   | 備考          |       | キャンセル |
| 貸出ランキング<br>貸出履歴一覧<br>新着情報メール設定<br>問合せ / よくある質問<br>教員お勧めの本                                            |                                                                                                    | 2023/04/10     | 11.00 12.00          | - 725T   | 1 |             |       |       |

#### ■Webからの施設予約キャンセル方法

### 1. My Library にログインします。

2. 左メニュー下方「施設予約」の予約確認をクリックします。

| <b>美崎 花子 さんMY Libr</b>                                                                                        | ary へようこそ 1                                                                                | English ヘルブ ホーム ログアウ |
|----------------------------------------------------------------------------------------------------|--------------------------------------------------------------------------------------------|----------------------|
| ユーザメニュー<br>ログアウト<br>ブロック管理<br>コーマ英雄                                                                           | - <b>展高加少らのおちさせ</b><br>03月06日 (集響) 1月〜3月の11L (交易編写・投書換唱) は2022年進予算で4月に会払います<br>設書館の問題日はこちら |                      |
|                                                                                                    |                                                                                            |                      |
| 社会する<br>メニュー<br>電会フッキング<br>地会現現一報<br>動者情報と小説定<br>問合せ ノム(ある質問<br>物品目的の本<br>送知日率前達加ノール<br>設定<br>センス(ある質問<br>した) |                                                                                            |                      |
| マオクスルク<br>回着/MdE<br>Web/4-P<br>数長周<br>初門空気出中回都リス<br>ト<br>数長あ勧めの本意辞<br>プックルビュー                                 |                                                                                            |                      |
| レビューを書く・周辺を<br>見る<br>発行学的<br>予約時間<br>予約時間                                                                     |                                                                                            |                      |
| 利用者情報書更<br>利用者情報意见                                                                                            |                                                                                            |                      |

3. 「予約情報一覧」が表示されます。

## 4. 予約情報一覧右端のキャンセルをクリックします。

| 長崎 花子 さんMY Libr                                           | ary へようこそ!                                                                                            |                        |                             |              | English ヘルフ             | ^ ホーム ログアウト |  |  |  |
|-----------------------------------------------------------|----------------------------------------------------------------------------------------------------|------------------------|-----------------------------|--------------|-------------------------|-------------|--|--|--|
|                                                           |                                                                                                    |                        |                             |              |                         |             |  |  |  |
| ユーザメニュー                                                   | 予約一覧                                                                                                  |                        |                             |              |                         |             |  |  |  |
| ログアウト<br>ブロック管理<br>テーマ選択                                  | 3館のグループ学習室・Web個室<br>対象施設 <b>ビ</b> すべて<br>□中央館グループ学習                                                   | ・セミナー室の利<br>率1(小) 口中央領 | 用状況を確認できます。<br>官グループ学習室2(大) | 口中央館Web用個室1「 | □中央館Web用個室2 □中央館Web用個室3 |             |  |  |  |
| panama<br>simple_line2<br>technicolor<br>(7 テーマ)          | □ 中央紙Web用欄至4 □ 医学分館グループ学習室1 □ 医学分館グループ学習室2 □ 医学分館グループ学習室3 □ 医学分館セミナー室<br>□ 経済分館グループ学習室 □ 経済多目的室<br>期間 |                        |                             |              |                         |             |  |  |  |
| ILL(文献復写•図書<br>貸借)                                        | 予約状況 □ すべて □ 利用中 □ 利用終了 □ キャンセル                                                                       |                        |                             |              |                         |             |  |  |  |
| 確認/依頼する                                                   |                                                                                                    |                        |                             | 一覧表示         |                         |             |  |  |  |
| 貸出予約状況                                                    | CSV 出力 空室状況表示                                                                                         |                        |                             |              |                         |             |  |  |  |
| 確認する                                                      | 予約情報一覧                                                                                                |                        |                             |              |                         |             |  |  |  |
| 予算執行状況                                                    | 由込由                                                                                                   |                        |                             |              |                         |             |  |  |  |
| 照会する                                                      | 項番    施設                                                                                              | 予約日                    | 予約時間帯                       | 予約状況         | 備考                      |             |  |  |  |
| Х <b>⊐</b> ⊐                                              | 1 中央館グループ学習室2(大)                                                                                      | 2023/04/10             | 11:00~12:00                 | 申込中          |                         | キャンセル       |  |  |  |
| 貸出ランキング<br>貸出履歴一覧<br>新着情報メール設定<br>問合せ / よくある質問<br>数昌お知めれす |                                                                                                    |                        |                             |              |                         |             |  |  |  |

- 5.「削除しますか?」というメッセージが表示されたら、OKをクリックします。
- 6. 他に予約データがない場合は、「該当するデータがありません。」とメッセージが表示されます。以上で手続きは完了です。ログアウトして終了してください。